Regarding Use of This Guide

•This guide is intended for users of DOCOMO mobile phones with a DOCOMO UIM Card (or otherwise a FOMA Card or DOCOMO mini UIM Card. Hereinafter the same applies).

If the SIM lock system of a DOCOMO mobile phone is disabled and a non-DOCOMO SIM card is inserted, the services described in this guide will not be available. If a DOCOMO UIM Card is used for a non-DOCOMO mobile phone, some of the services described in this guide may not be available.

\*In this guide, the term "FOMA or Xi" refers to a FOMA or Xi handset in which your DOCOMO UIM Card is inserted. \*The operational procedures cited in this guide cannot be used when the phone is out of service range. \*Android is a trademark or registered trademark of Google inc. \*The names and logo of services and products included in this publication are the trademarks or registered trademarks of their respective owners.

#### DOCOMO holds messages for you when you are not available

When you are unable to take a call, for instance when you are out of the service area or when your handset is turned off, the DOCOMO Voice Mail Service Center will take a voice mail message for you. Alternatively, an Announcement Only function is also available, which answers calls with an outgoing message from you, but does not accent yoice mail messages.

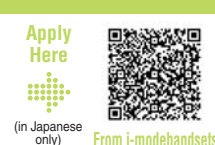

Application

Required

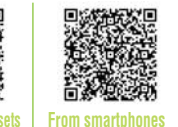

**Monthly Charge** 

300 yen (excluding tax)

\*For more details, refer to "Charges" on p. 26

is also available, which answers calls with an outgoin message from you, but does not accept voice mail messages.

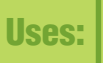

•When radio signals are too weak to connect the call •When your Mobile phone handset is turned off

When you do not answer the call within the set ring duration\*

\*You can set the ringing duration from 0 to 120 seconds.

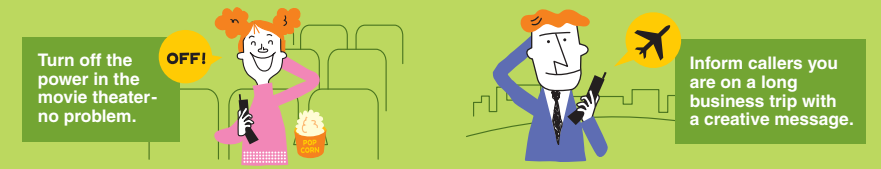

#### (( Service Features )))

#### Up to 20 voice mail messages can be recorded. Each message can be up to 3minutes long.

\*Up to 20 voice phone and 20 Videophone messages can be saved. Voice mail messages are stored for 72 hours.

### If you are using a Videophone-compatible handset, you can record video messages as well as voice messages.

 $^{*}$ This service is not available with smartphones or some other handset models (refer to p. 21).

#### [With smartphones (only models running AndroidOS)]

Use the following procedure to make the settings. \*Procedures may differ depending on handset. From the Handset Screen

Select "Settings." → Select "Call settings." → Select "Network service." → Select "Voice mail service."

#### ect "Settings." -> Select "Call settings." -> Select "Network service." -> Select "Voice mail serv

### Now even Now leave m

Works with

Videophones, too!

Now leave messages with video, too!

With Videophones, you can now leave messages that include not only voice, but video as well. For more details, refer to p. 21-25.

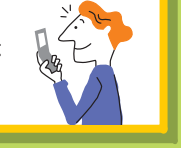

### **Activating Voice Mail Service**

When you first subscribe to Voice Mail Service, this service is activated. \*Except when the Call Forwarding Service is initiated. \*You can make calls even while the Voice Mail Service is activated.

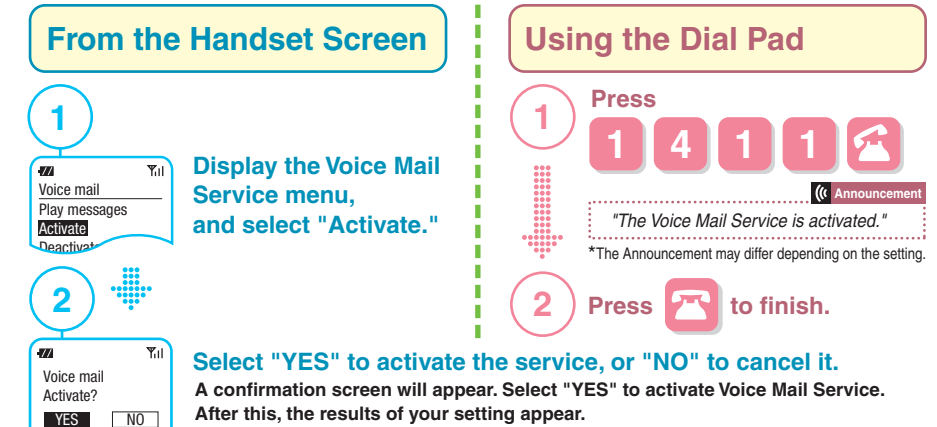

\*It is then possible to set the ring duration.

\*If your phone is turned on and you are inside the service area, you can still answer your phone after activating the Voice Mail Service at any time until the message is forwarded to the Voice Mail Service Center. \*For instructions to use the service with Videophones, refer to p. 21. \*For instructions to "Activate" or "Deactivate" the Voice Mail Service for an additional number under the Multi number service, refer to the Usage and Setting Procedures for the Multi number on the DOCOMO website (in Japanese only).

### **Deactivating Voice Mail Service**

Please be aware that deactivating Voice Mail is not the same as cancelling the Voice Mail Service subscription. \*The monthly charge applies even when the service is deactivated.

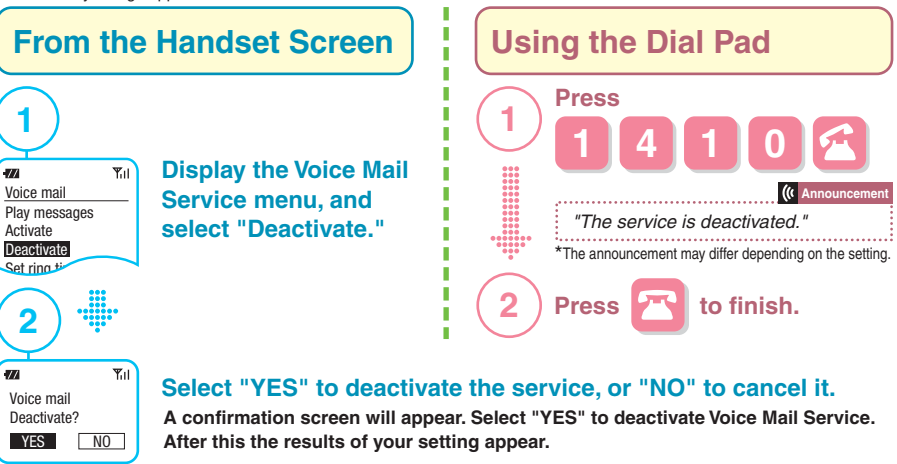

\*Even if Voice Mail Service has been deactivated, you can automatically or manually transfer incoming calls to the Voce Mail Service Center when you are already on the line. See p. 14 and p. 18 for details. \*Various functions such as replaying incoming messages and changing the outgoing message can be performed in the usual manner even when the Voice Mail Service is deactivated. Furthermore, an announcement will notify you if there are new messages waiting when you deactivate the service.

- When Simultaneously Subscribed to the "Call Forwarding Service" Although the two services cannot be active at the same time, you can have incoming messages recorded at the Voice Mail Service Center if the Call Forwarding Service is activated and the phone at the forwarding number is busy. \*For further settings instructions, refer to the Usage and Setting Procedures for the Call Forwarding Service on the DOCOMO website. \*You can record a voice mail message even if the Voice Bid Service is deactivated.
  - The set up procedure may differ depending on the handset. See the user's manual of your handset for details. Actual screen may be different.

### Listening to, Saving, and Deleting New Messages

Listen to new voice mail messages being held for you at the Voice Mail Service Center. •An announcement will inform you if you have no new messages, and the call will end (no communications charges are applied).

(()

(((

(((

to finish.

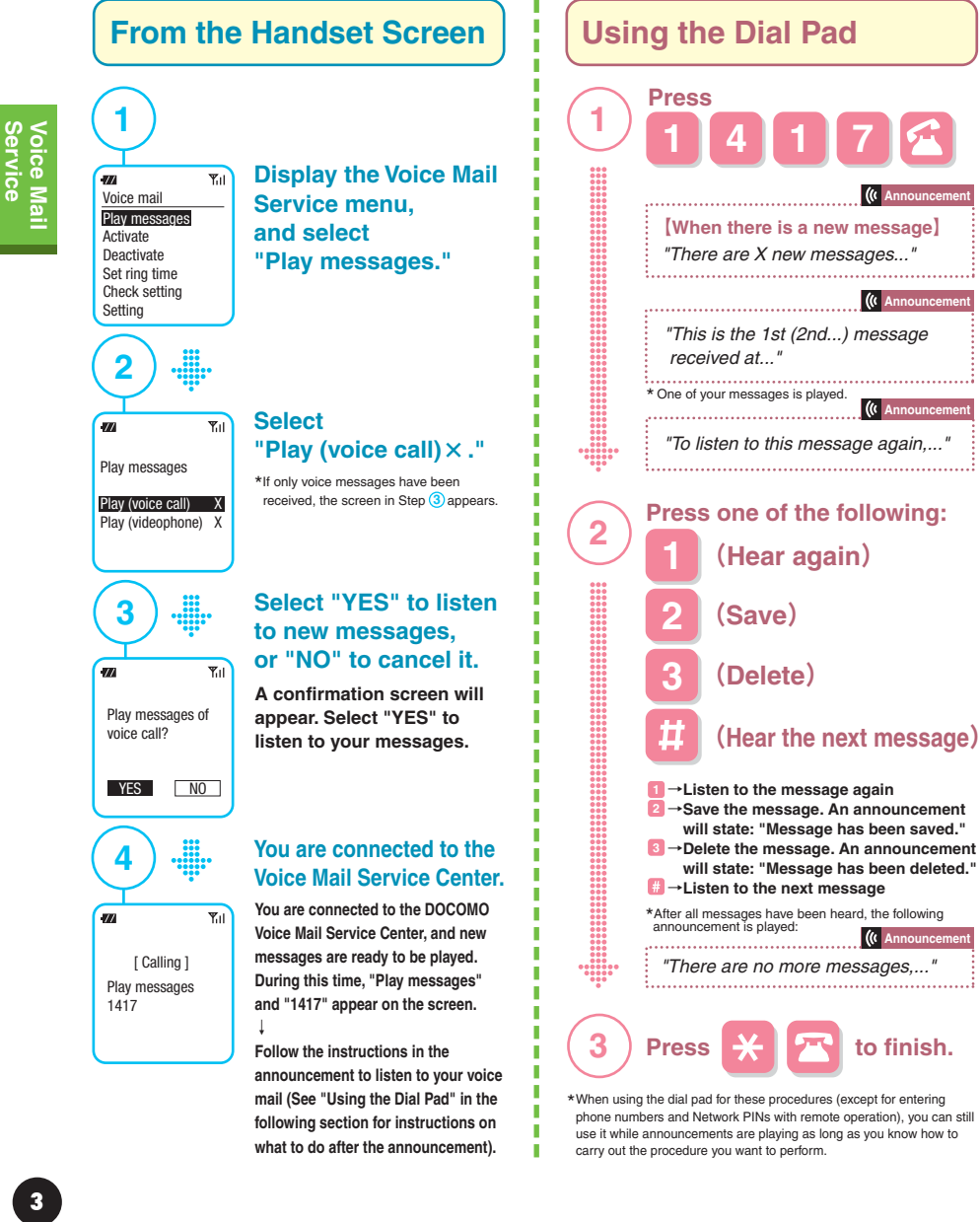

|           | While you are listening to a n following keys performs the f                                                                                                    |
|-----------|----------------------------------------------------------------------------------------------------|
|           | Listen to the message again                                                                                                    |
| One-Point | 2 Save the message playing                                                                                                    |
|           | 3 Delete the message playing                                                                                                    |
|           | 6 4 Listen to the previous message*1                                                                                                    |
|           | 6 5 Announce the time and date the<br>message was received                                                                                                    |
|           | 6 6 Announce the number of the caller<br>who left the message*2                                                                                                    |
|           | <ul> <li>*1 If will not work if you are listening to the first message,<br/>twice to return to the previous operation.</li> <li>*2 This will not work unless the Caller ID Announcement fun<br/>See p. 11, listening to the number of the incoming call.</li> </ul> |
|           | When am I notified of message                                                                                                    |
|           | <ul> <li>When a new message is stored</li> <li>When the number of unread messages</li> <li>When you contact the Voice Mail Service</li> <li>When you make a Short Message Service</li> <li>When you have an incoming or outgoing</li> </ul>                         |
|           |                                                                                                    |

#### nessage, pressing the following operations:

7 Jump 5 seconds back into the message

Pause the message (for 20 seconds)

the main menu

- Jump 5 seconds forward in the message
- Skip to the next message Stop the message and return to
- If you perform this operation by accident, press the 🔀 key ction is activated

### aes?

changes e Center ce (SMS) inquiry q call

#### Checking to see if you have any voice mail messages in the Voice Mail Service Center

Press 1 4 1 7 A to call the Voice Mail Service Center, or check for messages from the menu, etc.

#### After playing back messages

Press 2 to save the message, or 3 to delete it. If you do not perform either of these operations, the message is treated as a new message. For example, if while listening to a message you hang up or press III to play back the next message, it will remain in the Voice Mail Service Center as a new message. The next time you press 1417 c to connect to the message center, the same message will be played again as a new message.

#### Messages are saved for 72 hours.

Voice mail messages are saved for 72 hours from the time they are recorded. They are deleted after 72 hours have elapsed.

#### The center can save up to 20 messages.

We recommend you delete unneeded messages so that you can always accept new voice mail messages.

#### To listen to a saved message

If you press 1017 C to listen to your messages, even if you have saved messages, if there are no new messages for you, the call will be terminated without connecting you to the Voice Mail Service Center. To listen to saved messages, see p. 7, "Listening to, Saving and Deleting Saved Messages."

#### If you mistakenly erase an incoming message

By carrying out the following procedure before hanging up, you can hear the message again. (1) For one message only  $\rightarrow$  Press 1 (2) For two or more messages  $\rightarrow$  Press  $\bigotimes$  then 1

If the phone is in an area with poor reception or the phone has been turned off.

There are cases in which the icon that indicates a message has been received may not be displayed in real time. We recommend contacting the Voice Mail Service Center when you are in an area with better reception or the phone has been turned back on.

6

## **Checking the Voice Mail Service Status**

Check to see if Voice Mail Service is activated or deactivated, check your ring duration. Videophone and change these settings.

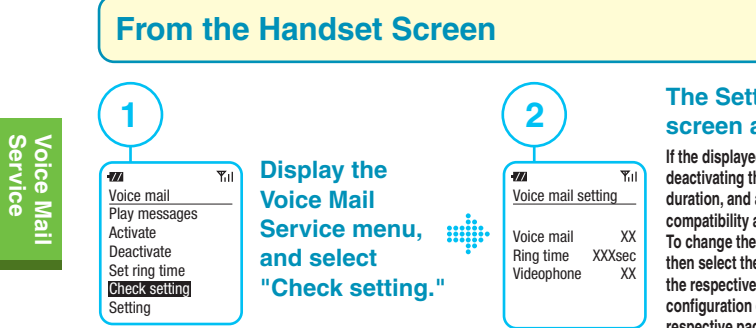

#### **The Setting Confirmation** screen appears.

If the displayed settings for activating or deactivating the Voice Mail Service, the ring duration, and activating or deactivating Videophone compatibility are correct, then end the call. To change these settings, select the function menu. then select the item to change. This will take you to the respective setup screen; perform the configuration directly from there (see the respective pages for instructions for each operation).

Ψu

p. 23

p. 24

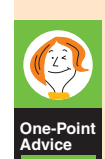

### **Before Setup**

#### You can use the handset screen to automatically dial "1416."

You can also use the procedures on the following screens to set the features made available by dialing " 1416."\* After the announcement, continue by referring to the respective pages.

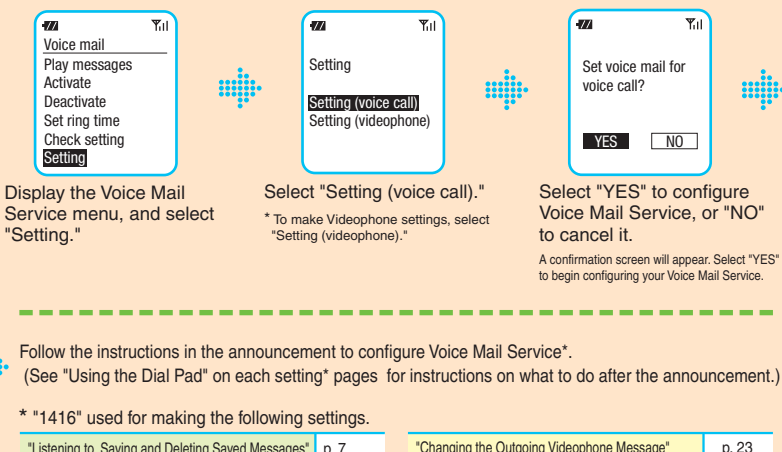

|                                                    | -        |                                                  |
|----------------------------------------------------|----------|--------------------------------------------------|
| "Listening to, Saving and Deleting Saved Messages" | p. 7     | "Changing the Outgoing Videophone Message"       |
| "Recording and Changing the Outgoing Message"      | p. 9,10  | "Creating Original Outgoing Videophone Messages" |
| "Listening to the Phone Numbers of Incoming Calls" | p. 11    |                                                  |
| "Setting the Announcement Only Function"           | p. 12,13 |                                                  |
|                                                    |          |                                                  |

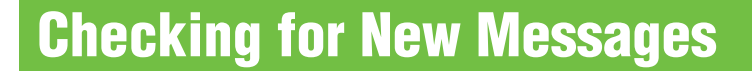

You can use the following procedures to check whether or not any new messages have been left with the Voice Mail Service.

| 1 You can confirm this with the "Check new messages" function.<br>You will also be notified when more messages arrive. |                                                                  |  |  |
|----------------------------------------------------------------------------------------------------|------------------------------------------------------------------|--|--|
| 2 Dial 1417 to call the Voice<br>See p. 3 for details. (Listening to, Saving, a                                        | e Mail Service Center and confirm.<br>and Deleting New Messages) |  |  |
| 3 The icon in the stand-by display a or not you have messages.                                                         | allows you to check whether                                      |  |  |
| o Check for Messages                                                                                                   | To Learn When You Have Mor                                       |  |  |
| Check new messages                                                                                                    | Set Ring/Vibration whe<br>number of messages in                  |  |  |
|                                                                                                    |                                                                  |  |  |

Contact the Voice Mail Service Center to check whether you have new messages and the number of new messages.

#### From the Handset Screen

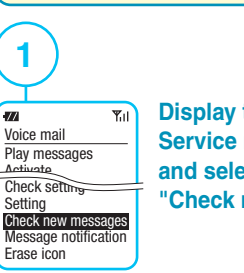

**Display the Voice Mail** Service menu. and select "Check new messages."

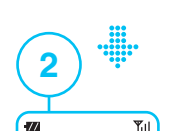

Completed

stand-by display

OK

Check on

То

-77

The results of your inquiry appear on stand-by display.

#### e Messages

### icreases

Configure your phone to Ring / Vibrate when the number of messages increases (may not be available on some models).

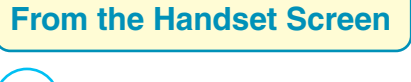

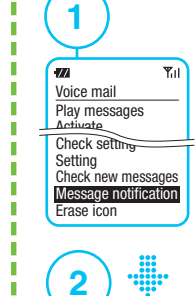

......

Set?

3

Notify tone message

YES NO

•

**Display the Voice Mail** Service menu. and select "Message notification."

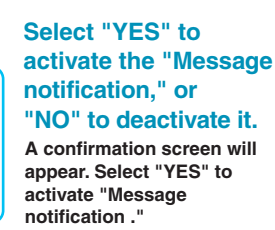

#### The results of your setting appear. If the setting is successful, "Notify tone msg. set" will appear. This completes the setting.

• The set up procedure may differ depending on the handset. See the user's manual of your handset for details. • Actual screen may be different

# Voice Mail Service

### Listening to, Saving and Deleting Saved Messages

You can also use these features by following the procedures shown in "One-Point Advice" on p. 5.

#### **Using the Dial Pad** Press one of the following: **Press** 3 (Hear again) (Save) "There are X saved messages... 3 (Delete) Ħ (Hear the next message) 2 Press I →Listen to the message again. ( Ani Pave the message. An announcement will state: "This is the 1st (2nd...) saved "Message has been saved." message ... " Image: Boost of the message. An announcement will state: \*One of your messages is played. "Message has been deleted." (( Announcem \*After all messages have been heard, the following announcement is played: "To listen to this message again...." "There are no more messages,..."

# 4 to finish. Press

#### While listening to voice mail messages Various operations are available by pressing the keys on your handset (see p. 4 for details).

#### Messages are saved for 72 hours.

Voice mail messages are saved for 72 hours from the time they are recorded. They are deleted after 72 hours have elapsed.

The storage time does not change if you play a saved message, and select 2 (save) again.

#### To listen to messages using a different phone You can carry out various operations from different phones, including DOCOMO mobile phones, landline phones, and NTT public phones. For details, see p. 19. "Remote Operation from Another Phone."

#### If you have new messages

Saved messages are playing after new message.

When there are no messages, you will hear this announcement. "There are no new messages."

Please follow the main menu if you want to carry out any further procedures.

### When Leaving Messages

An outgoing message that instructs the caller to "When you are finished, press 1 ..." the incoming message is recorded even if 🚺 is not pressed. Messages are recorded for up to three minutes, or up until the caller hangs up.

# **Setting the Ring Duration**

You can set the amount of time the phone rings before connecting a caller to the Voice Mail Service Center when inside the service area.

•The ring duration can be set to between 0 and 120 seconds; you can answer the call before this time has run out. These settings apply both to voice phones and Videophones.

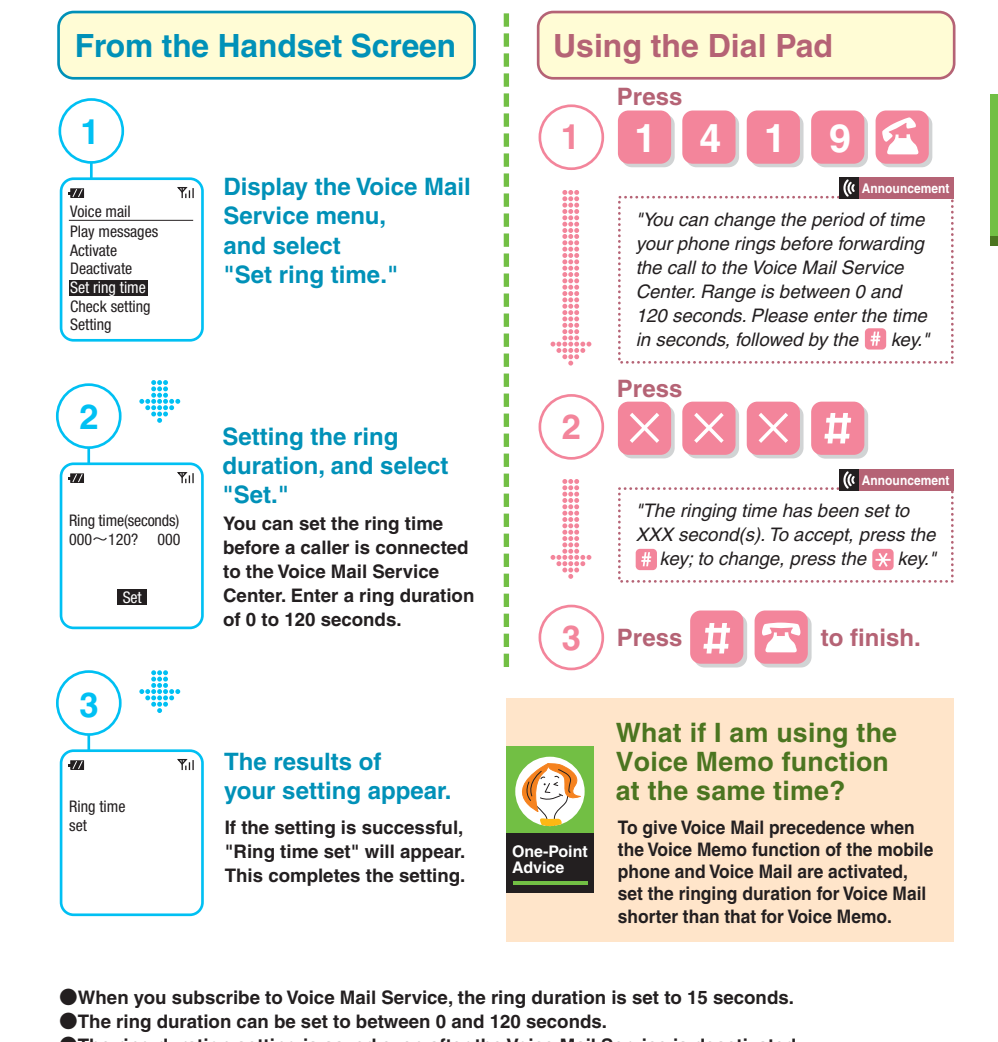

- The ring duration setting is saved even after the Voice Mail Service is deactivated.
- If the ring duration is set to 0 seconds, the caller is connected directly to the Voice Mail Service Center without the call being registered in the mobile phone's call history.
- If your phone is turned off or out of range, the caller is connected directly to the Voice Mail Service, The actual ring duration may vary depending on radio reception.
  - The set up procedure may differ depending on the handset. See the user's manual of your handset for details. Actual screen may be different

One-Poin Advice

| Recording and Changing the Outgoing Message                                                                                                    |                                                                                                    |  |  |  |
|----------------------------------------------------------------------------------------------------|----------------------------------------------------------------------------------------------------|--|--|--|
| oice Mail Service allows you to choose the                                                                                                    | outgoing message you want callers to hear.                                                                                                    |  |  |  |
| The Voice Mail Service includ                                                                                                    | The Voice Mail Service includes the following two functions.                                                                                    |  |  |  |
| Voice Mail Function<br>This stores messages left by callers.<br>See p. 9 and p. 10 for the Voice Mail outgoing messages.                                                                                                    | Announcement Only Function<br>Messages from callers are not stored.<br>See p. 12 and p. 13 for the outgoing messages used in Announcement Only. |  |  |  |
| Types of outgoing messages for Voice Mail Service                                                                                                    |                                                                                                    |  |  |  |
| Select from the following three patterns.<br>The standard system greeting is set at the time of subscription.                                                                                                    |                                                                                                    |  |  |  |
| Entire message recorded in your own voice<br>You can record any message you like up to three minutes in length.                                                                                                    |                                                                                                    |  |  |  |
| <b>Only your name is spoken in your voice</b><br>You can set the outgoing message to a standard system greeting, in which you give your name in your own voice.                                                                          |                                                                                                    |  |  |  |
| (Prerecorded voice) Your voice                                                                                                    | he outgoing message uses the system message.                                                                                                    |  |  |  |
| Standard system greeting (female voice) Outgoing message set at the time of subscription Please leave your message after the tone. When you are finished, press 1 to exit. To check your message or to record it again, press the 1 key. |                                                                                                    |  |  |  |

### **Procedure for changing the outgoing message from the standard system greeting**

You can also use these features by following the procedures shown in "One-Point Advice" on p. 5.

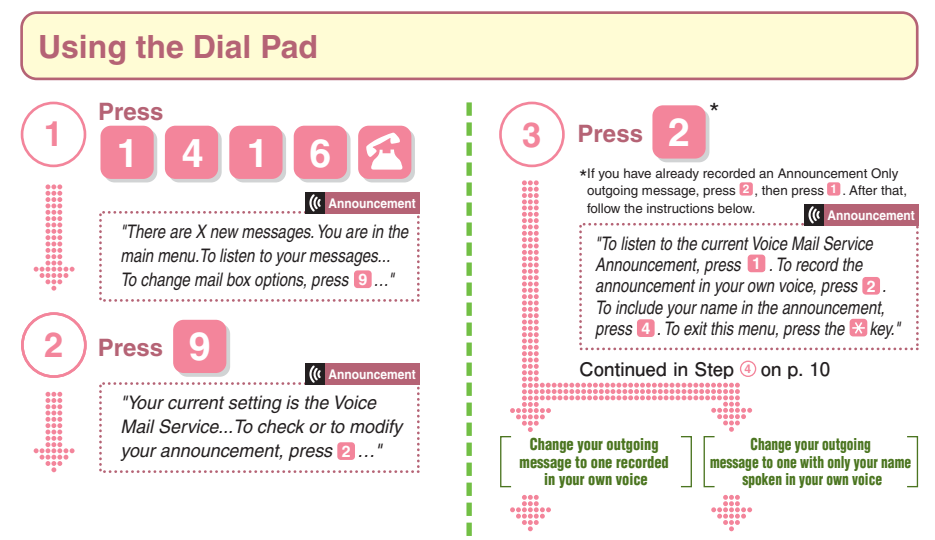

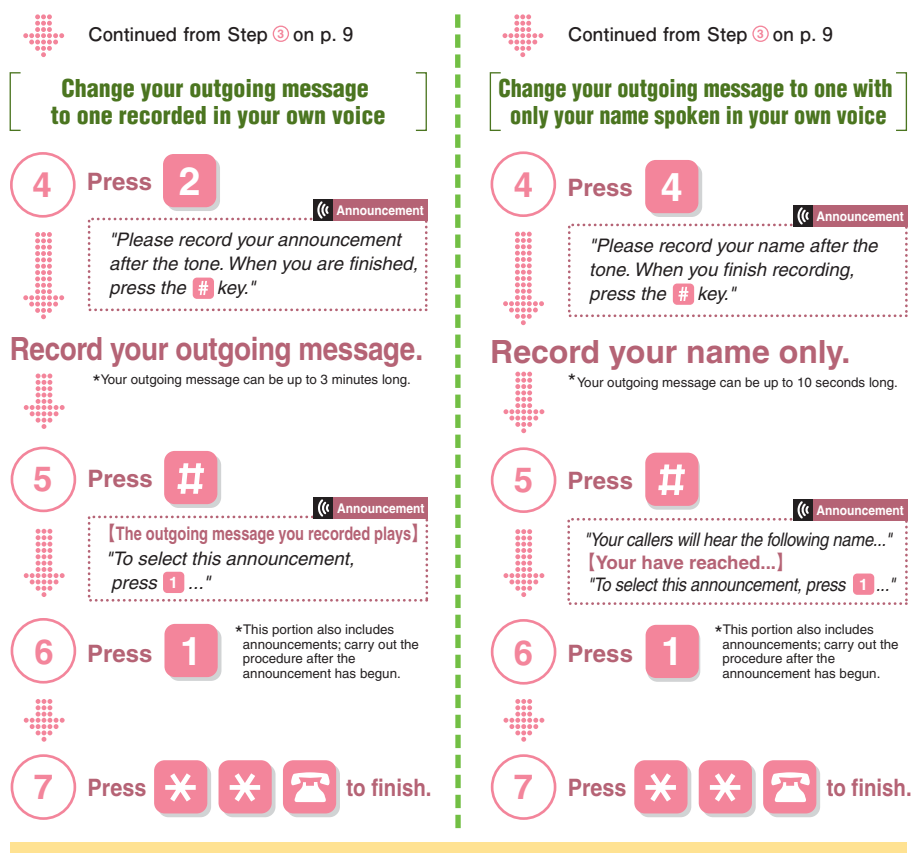

### You can restore the outgoing message to the standard system greeting.

#### [ Example ] Switching a greeting entirely in your own voice to the standard system greeting

Using the Dial Pad

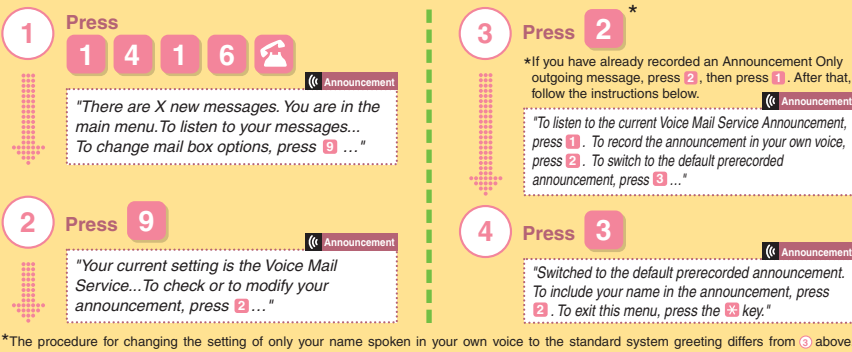

The procedure for changing the setting of only your name spoken in your own voice to the standard system greeting differs from 3 at Please carry out the procedure according to the instructions in the announcement.
The outpend message is preserved when our because from a message entirely is your own voice or a message where only your name is pretable outpend message is preserved when you honor of many a message entirely is your own voice or a message where only your name is pretable.

\*The outgoing message is erased when you change from a message entirely in your own voice or a message where only your name is spoken in your own voice back to the standard system greeting. To reregister, first record the message in advance.

### **Listening to the Phone Numbers of Incoming Calls**

You can listen to an announcement with both the message and the caller's phone number. You can also use these features by following the procedures shown in "One-Point Advice" on p. 5.

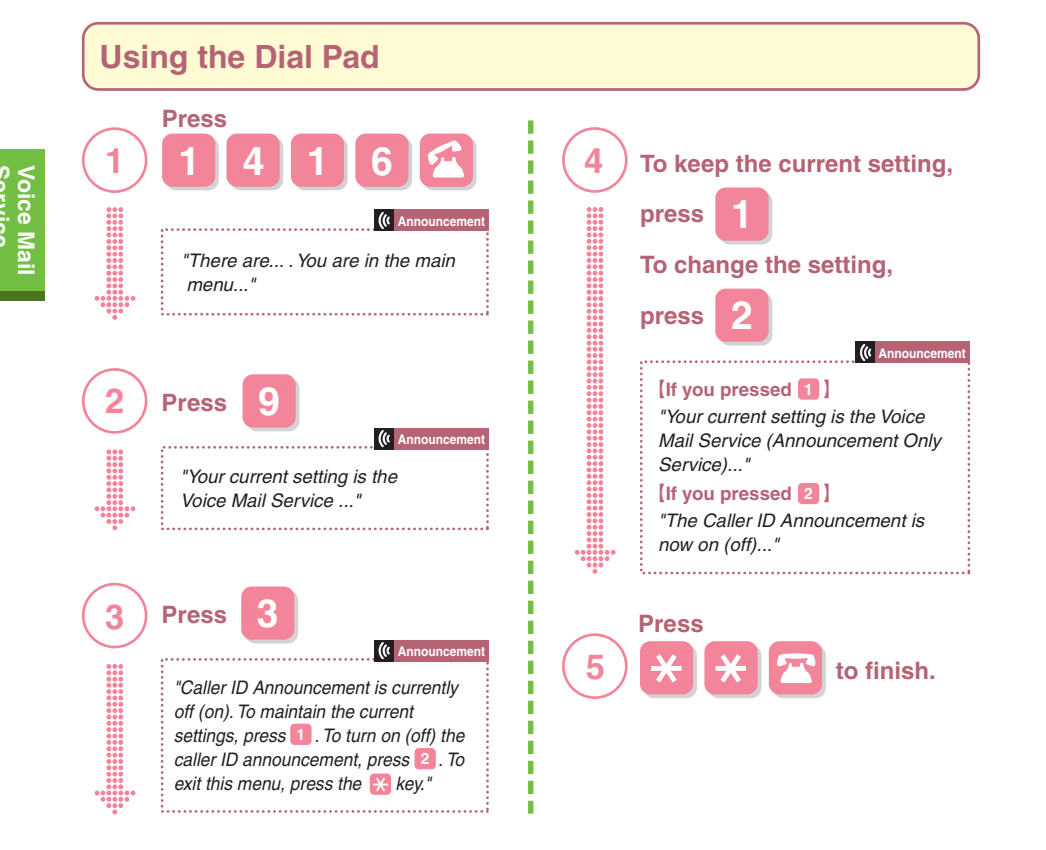

When you first register for Voice Mail Service, the Caller ID Notification function is deactivated.
To listen to messages, press 1415 or 1417 c.

- •If you activate the Caller ID Notification function, you can also hear the phone numbers of callers who left messages while the function was deactivated.
- In the following cases, only the time and date received and the message itself are available for voice mail messages held by the Voice Mail Service Center:

•The caller has intentionally blocked the Caller ID function.

- The call was made from a public phone.
- •The call was made from a line incapable of transmitting the caller's phone number.
- •The Caller ID Notification function has been deactivated.

# **Setting the Announcement Only Function**

An announcement informs callers that you are not available, and the service will not receive messages.

Please use it when you will be gone for a long period of time, such as on business or vacation, and cannot listen to your messages.

\*The Announcement Only function does not accept Voice Mail messages. Additionally, this is not compatible with Videophones.

### **Record an outgoing message for the Announcement Only function**

Record your own message for the Announcement Only function. There is no standard greeting for this function.

You can also use these features by following the procedures shown in "One-Point Advice" on p. 5.

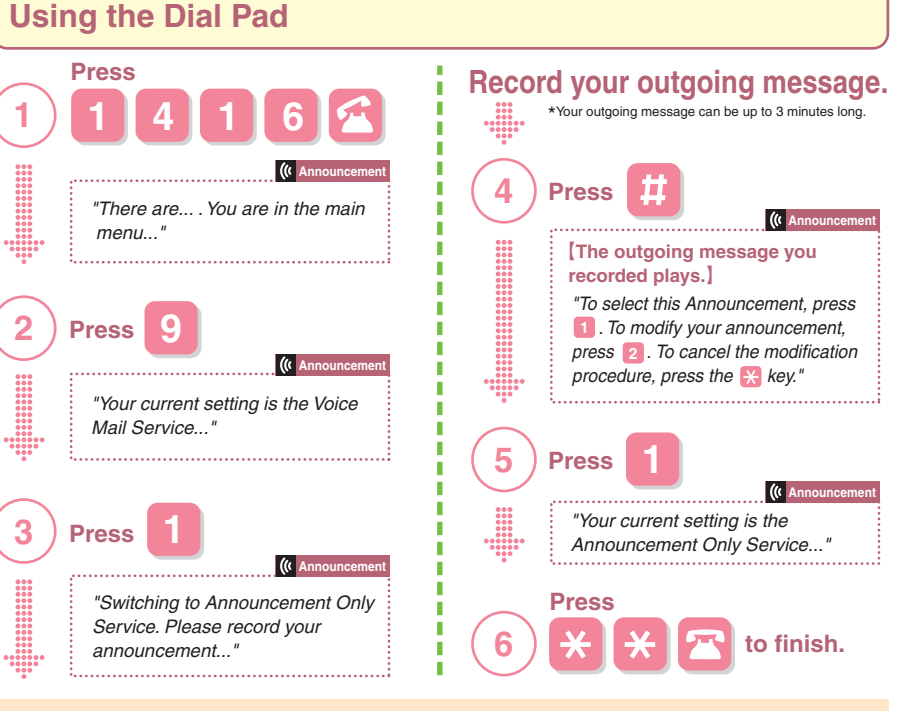

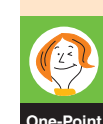

### How do I switch to and from the Voice Mail and Announcement Only Services?

If you have registered separate outgoing messages for both the Voice Mail function and the Announcement Only function, you can switch the messages by following Step  $(1 \Rightarrow (2 \Rightarrow (3 \Rightarrow (6) above.$ 

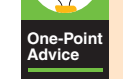

#### \*You can activate/deactivate the Announcement Only function just as you do the Voice Mail Service. However if you deactivate the Voice Mail Service while the Announcement Only function is set, the function will still be in effect upon reactivation of the Voice Mail Service. After using the announcement, be sure to remember to switch back to Voice Mail Service.

# Change your Announcement Only outgoing message

Change the outgoing message recorded for the Announcement Only function. You can also use these features by following the procedures shown in "One-Point Advice" on p. 5.

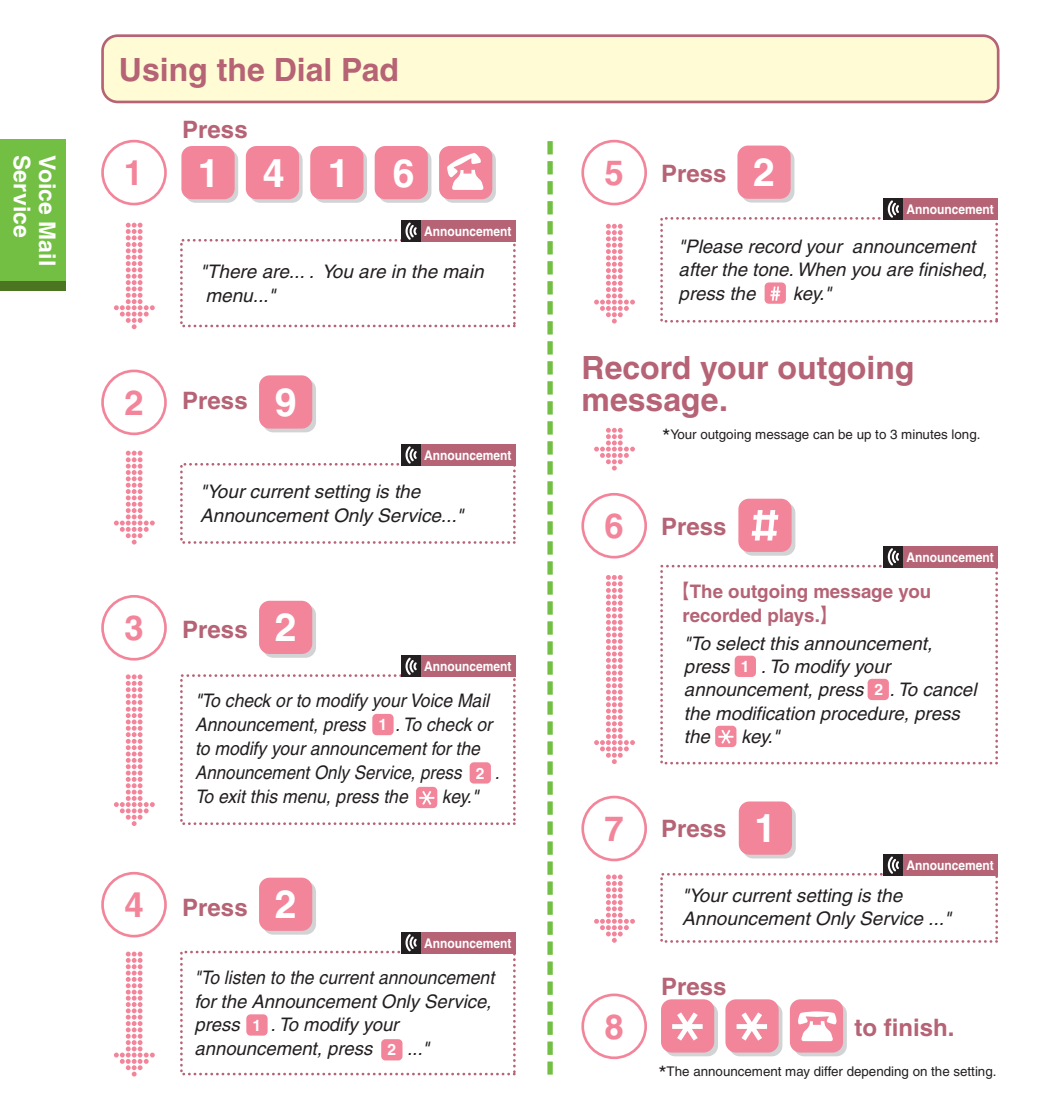

#### When setting the voice mail function

If you have recorded an Announcement Only message, you can use it with the Voice Mail Service as well.

# **Call Arrival Settings When on the Line**

You can select how incoming calls are connected while you are on the line with another call.

#### •If subscribed to the Voice Mail Service and Call Forwarding Service,

you can also use other network services you are subscribed to at the same time. \*Set this function separately from the normal setting (Activate/Deactivate).

Volucian only use this function when an incoming call is received while you are on the line. For other situations (when you are outside the service area, unable to answer your phone, or your phone is off, etc.), the operation follows the normal settings.

# Prior Settings ] Perform the following procedure using the handset screen.

#### Activate Set In-Call Arrival Act

When you subscribe to Voice Mail Service or Call Forwarding Service, Set in-call arrival act is set to Activated (informs you of incoming calls when you are already on the line).

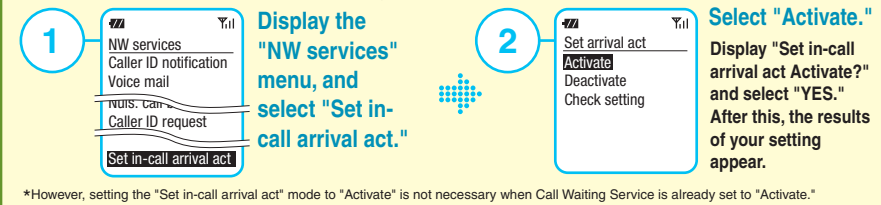

### Setting in Advance How Incoming Calls Are Handled While You Are on the Line

You can set "Voice Mail," "Call Forwarding," "Call Blocking" (Call rejection), or "Normal Call" (Answer) for incoming calls received while you are on the line.

### From the Handset Screen

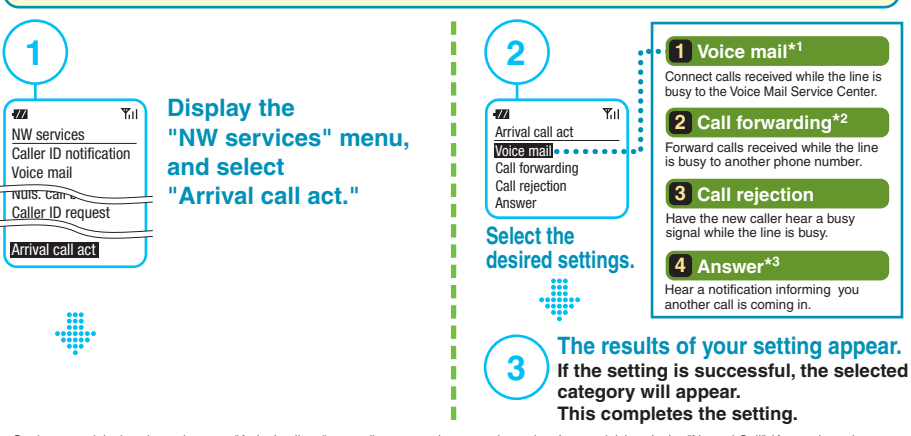

\*On those models that do not have an "Arrival call act" menu (i.e., smartphones and certain other models), only the "Normal Call" (Answer) can be set. \*1 Subscription to Voice Mail Service is required. \*2 Subscription to Call Forwarding Service is required. \*3 If you are subscribed to Call Waiting Service and Call Waiting is activated, the call is taken with Call Waiting as normal. However, if you are simultaneously subscribed to the Voice Mail Service or Call Forwarding Service and the respective service is activated, then after the set ring duration has passed, the call is it transfered to the Voice Mail Service Center or the forwarding number (the call is not received with Call Waiting after the set ring duration has passed). Voice Memo does not work with calls received while the phone is in use.

14

### **Connections Made in the Event of an Incoming Call with Each of the Settings**

When setting any of the incoming call handling options, the specific way the call is handled depends on the subscription and the setup as follows.

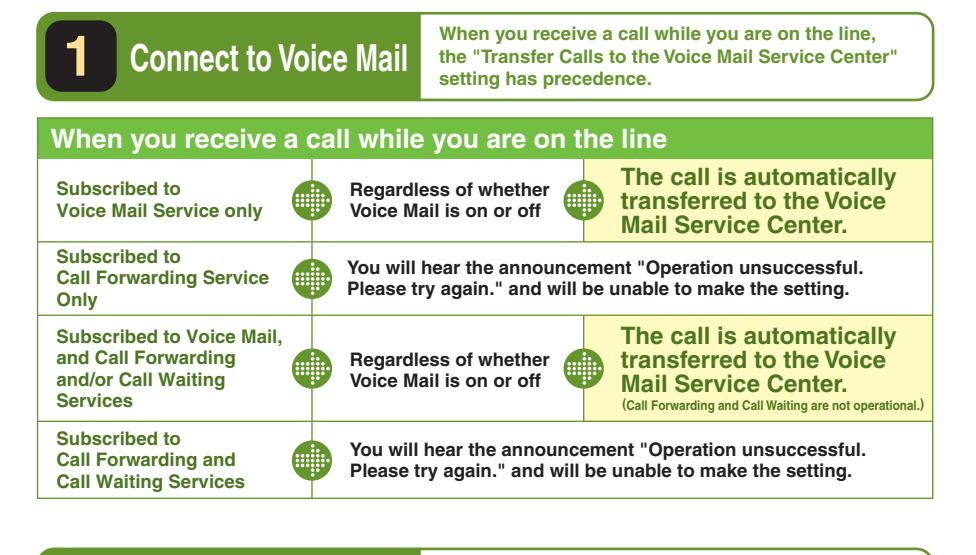

### 2 Call Forwarding

When you receive a call while you are on the line, the "Transfer Calls to the Forwarding Number" setting has precedence.

#### When you receive a call while you are on the line

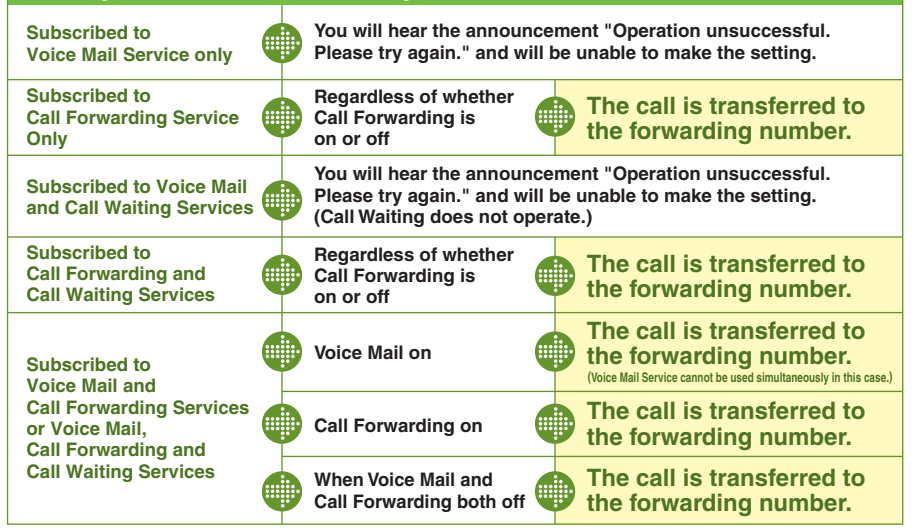

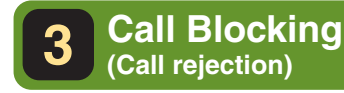

Incoming calls received while you are on the line are not transferred to the Voice Mail Service Center or the forwarding number, and the caller hears the busy signal.

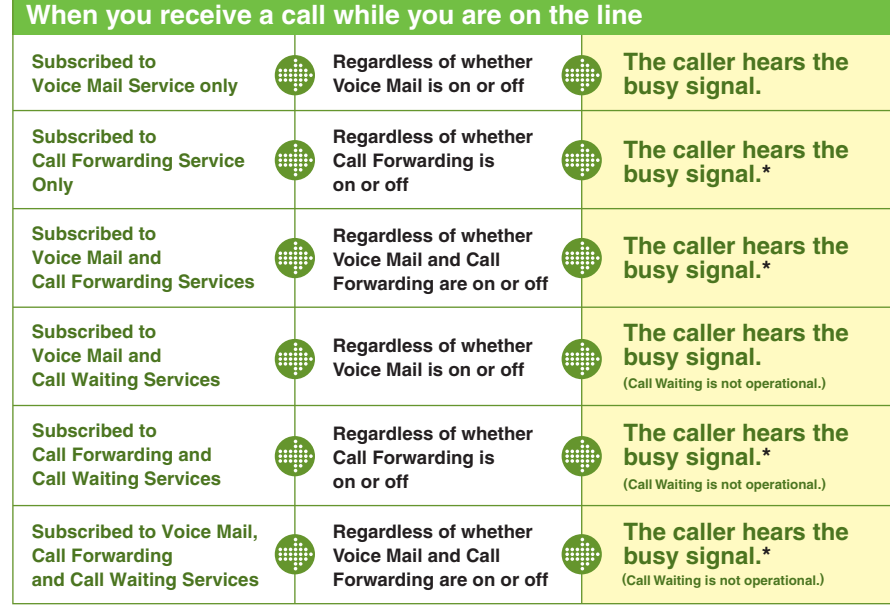

\* When the Call Forwarding Service is activated in locations with poor reception, the ringback tone will be heard before the busy signal.

#### 4 Normal Call (Answer)

When you receive a call while you are on the line, you are notified by a series of short beeps.

- If you are subscribed to Call Waiting Service If Call Waiting is activated, the ordinary call waiting function is used.
- If you are subscribed to Voice Mail Service

If Voice Mail is activated, the call is transferred to the Voice Mail Service Center after the set ring duration for Voice Mail Service has passed.

#### If you are subscribed to Call Forwarding Service

If Call Forwarding is activated, the call is forwarded to the forwarding number after the set ring duration for Call Forwarding Service has passed.

You can connect the new incoming call to the subscribed service manually as well. See p. 18 for details.

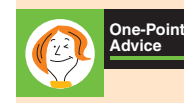

#### About Operations When the Line is Not Busy

When an incoming call is received but you do not answer your phone, your phone is off, or you are outside the service area

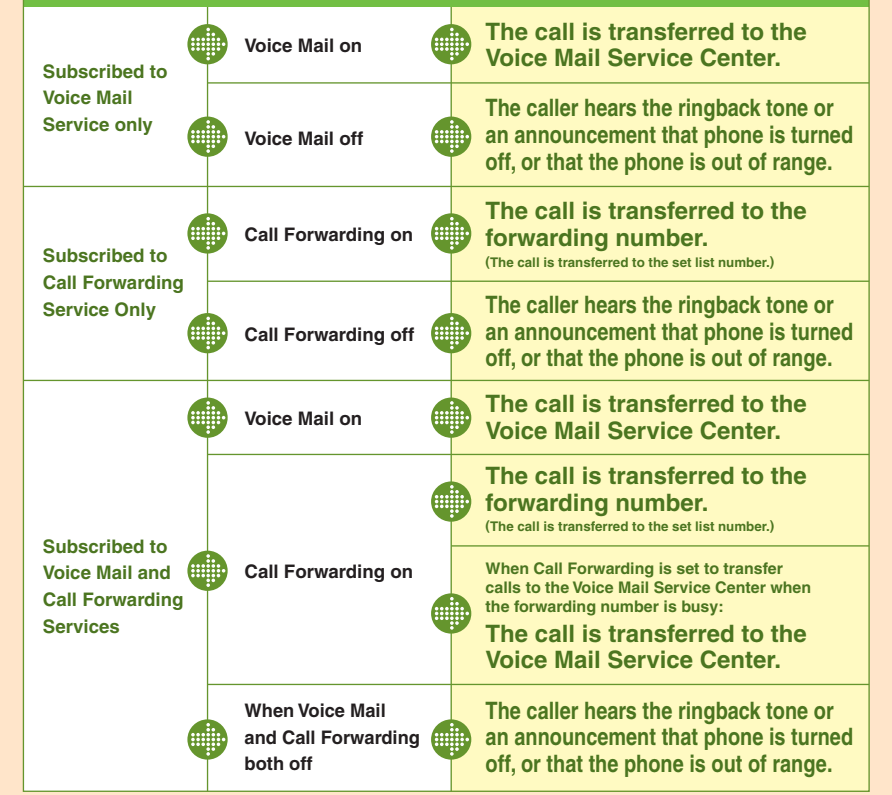

### [Points Regarding Use of the Set Arrival Act]

•You can only carry out the procedures for this function from a mobile phone subscribed to Voice Mail Service or Call Forwarding Service. You cannot carry out procedures by Remote Access from landline phones, NTT public phones, or other mobile phones, etc.

You must make your desired setting before initiating a call.

### [When you receive a call while you are making the call]

At the start of your subscription to the Voice Mail Service (or Call Forwarding Service), if you are making the call when an incoming call is received while the incoming call setting is set to "Normal Call" or "Call Blocking," the caller is connected to Voice Mail Service (or Call Forwarding Service).

### Manually Connecting Incoming Calls to Subscribed Services While on the Line

Prior Settings If you want to make a selection while on the line, you must set the Arrival Call Act to "Normal Call." For more details, refer to p. 14.

#### Operations for handling of incoming calls while you are on the line

If another call arrives while you are already on the line, a tone will inform you of the incoming call. You then handle the incoming call using the keys on your handset. You can also handle incoming calls manually when you are not on line. These operations, and their effects, are valid even if each service is deactivated. (With the exception of Call Waiting Service.)

#### **From the Handset Screen**

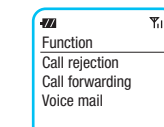

Press the function button while a call is in progress to display the function screen, then select the service to which you want to connect.

• Use the dial pad to complete the following procedure if you are using Call Waiting or a non-compatible models.

\*This service is not available on the models that do not have a "Function" menu (i.e., smartphones and certain other models).

#### Using the Dial Pad

| Subscribed to<br>Voice Mail Service only                 | Press XII + #   | Connects to Voice Mail Service Center |
|----------------------------------------------------------|-----------------|---------------------------------------|
| Subscribed to Call<br>Forwarding Service only            | Press XII + 🗙   | Forwards call to forwarding number    |
| Subscribed to Call<br>Waiting Service <sup>*1</sup> only | Press 🔁 or 🔁    | Use Call Waiting function             |
| Subscribed to<br>Voice Mail and                          | Press X=1- + #  | Connects to Voice Mail Service Center |
| Call Forwarding<br>Services                              | Press 🗶 = = + 🗶 | Forwards call to forwarding number    |
| Subscribed to                                            | Press XII + #   | Connects to Voice Mail Service Center |
| Call Waiting <sup>*1</sup> Services                      | Press 🔁 or 🔁    | Uses Call Waiting function            |
| Subscribed to                                            | Press XII + 🗙   | Forwards call to forwarding number    |
| Call Waiting <sup>*1</sup> Services                      | Press 🔁 or 🖂    | Uses Call Waiting function            |
| Subscribed to                                            | Press X=1- + #  | Connects to Voice Mail Service Center |
| Voice Mail,<br>Call Forwarding and                       | Press X=1- + X  | Forwards call to forwarding number    |
| Call Waiting <sup>*1</sup> Services                      | Press 🔁 or 🖂    | Uses Call Waiting function            |

\*1 When Call Waiting Service is set to "Activated."

\* Procedures differ slightly on some models. For details, refer to your user's manual.

\* When using manual operation, this function is not available when on the line to 1 0 4 (directory assistance), 1 0 (police), 0 marine emergencies), 1 0 (irrelambulance), likewise 3-digit numbers and 1 4 × × (Voice Mail Service operations, etc.). \* When WORLD WING is being used, incoming calls cannot be manually switched to the Voice Mail Service or Call Forwarding Service.

### **Remote Operations from Another Phone**

You can perform Remote Operations from landline and other phones. You need your 4digit Network Password to carry out these procedures.

#### Activate / Deactivate Remote Access

Perform this operation from your mobile phone. When you subscribed, your phone is set to block Remote Access, so you will first need to activate Remote Access with the handset you are currently using.

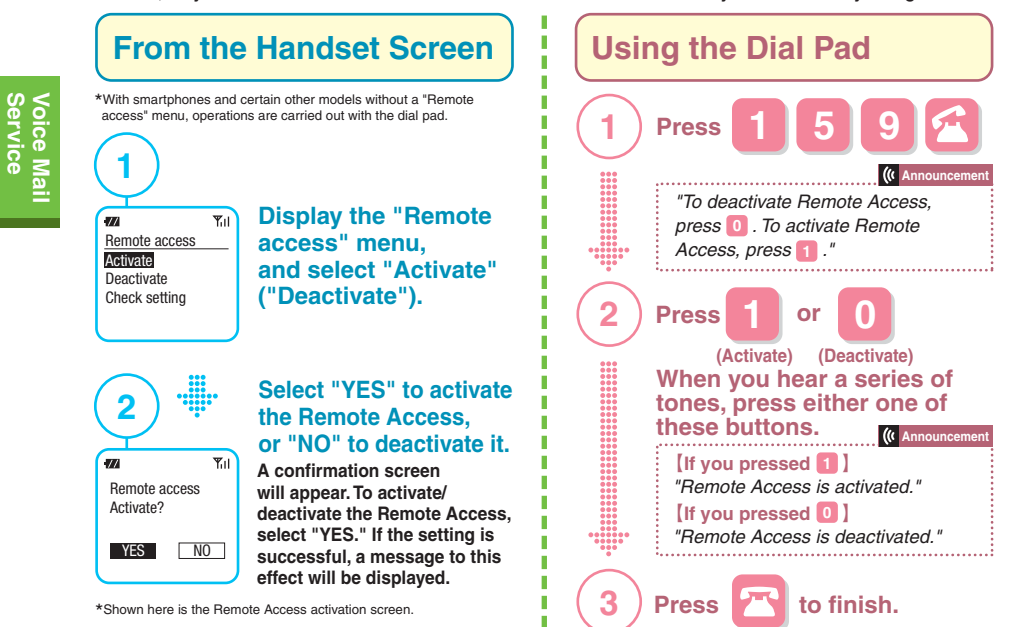

#### Telephones capable of using Remote Access

Operations can be performed from DOCOMO Mobile Phones, landline phones, NTT public phones, etc.\*1\*2 However, such phones must be able to send touch-tone signals. If you use a touch-tone phone with a pulse line, you may need to press 💥 (tone) to transmit touch-tone signals when dialing your phone number after dialing 0 9 0 - 3 1 0 - 1 4 1 X (for the Voice Mail Service) or 090-310-142XA (for the Call Forwarding Service). (Procedures for transmitting touch-tone signals vary depending on the type of phone.)

\*1 Non-DOCOMO mobile and PHS phones, non-NTT public phones, and NTT train public phones cannot be used for this service. \*2 IP phones may not be operable in certain cases.

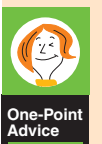

#### Prevent Unauthorized Use with Remote Access Lock

This function automatically deactivates Remote Access when the Network Password is entered from another handset more than a predetermined number of times so as to prevent unauthorized control of your phone.

- If the Network Password is entered incorrectly three consecutive times→
- the phone is disconnected from the Center. \* Remote Access is not set to "Deactivated" at this stage. ● If the Network Password is entered incorrectly four consecutive times→
  - the phone is disconnected from the Center, and the Remote Access function is disabled.

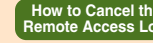

How to Cancel the Either activate Remote Access from the mobile phone currently being used, or carry out the procedure to change your Network Password. \*Remote Access is set to "Activated" when the password is resubmitted.

| 1)                              | <ul> <li>Operating from a DOCOMO mobile phone, landline phone, NTT public phone, or other such phone</li> </ul>                                                                                                    |
|---------------------------------|----------------------------------------------------------------------------------------------------|
|                                 | Press 0 9 0 - 3 1 0 - 1 4 X X                                                                                                    |
| 000<br>000<br>000<br>000<br>000 | Operating from a landline phone or other phone overseas                                                                                                    |
|                                 |                                                                                                    |
|                                 | *For country you are calling from                                                                                                    |
|                                 | for the procedure you desire.)<br>1 4 1 Activate Voice Mail Service<br>1 4 1 0 Deactivate Voice Mail Service<br>1 4 1 7 Listen to new messages<br>1 4 1 6 Listen to saved messages, and configure Voice Mail Service                                                                                                    |
| ***                             | ( Announcement                                                                                                    |
|                                 | Wo oshite kudasai.       1       4       2       9       Configure Call Forwarding Service         "Enter the full 11-digit number of your mobile phone."       1       4       2       1       4       2       1       4       2       1       4       2       1       4       2       1       4       2       1       4       2       1       4       2       1       4       2       1       4       2       1       4       2       1       4       2       1       4       2       0       Deactivate Call Forwarding Service       1       4       2       0       Deactivate Call Forwarding Service       1       4       2       0       Deactivate Call Forwarding Service       1       4       2       0       Deactivate Call Forwarding Service       1       4       2       0       Deactivate Call Forwarding Service       1       4       2       0       Deactivate Call Forwarding Service       1       4       2       0       Deactivate Call Forwarding Service       1       4       2       0       Deactivate Call Forwarding Service       1       4       1       4       1       1       4       1       4       1       4       1       4 <t< td=""></t<> |
| 2)                              |                                                                                                    |
|                                 | After you hear a series of tones, enter the phone number                                                                                                    |
| 000<br>000<br>000               | for the mobile phone currently subscribed.                                                                                                    |
|                                 | Nettowaku anshou bangou wo oshite kudasai.                                                                                                    |
|                                 | " Please enter your Network Password."                                                                                                    |
| ~                               | *You can make corrections by pressing 💥 if you have entered the wrong phone number.                                                                                                    |
| 3)                              | (your Network Password)                                                                                                    |
| $\sim$                          | When you hear a series of tones, enter your (4-digit) Network Password.                                                                                                    |
| You<br>ann                      | can now perform operations just as you would from mobile phones. Follow the ouncements to conduct each operation.                                                                                                    |
|                                 |                                                                                                    |
| DN                              | otes Regarding Remote Operations                                                                                                    |
| [0]                             | perating from a DOCOMO mobile phone, landline phone, NTT public phone, or other such phone]                                                                                                    |
| e r<br>e N<br>a<br>A<br>[O]     | ou cannot use Hemote Access to make settings for while number additional numbers.<br>o dialing charges apply for activating, deactivating, or setting the ring duration for the Voice Mail Service or for<br>ctivating, deactivating, and making other settings for the Call Forwarding Service. However, if you use Remote<br>ccess from a hotel room phone, you may be billed by the hotel for dialing charges.<br>berating from a landline phone or other phone overseas]                                                                                                    |
| •T<br>a                         | he caller is directly charged the international dialing charges in the country where the call is made. (The charge<br>re not included in the bill.) And also, if you use Remote Access from a hotel room phone, you may be billed by t<br>totel for dialing charges                                                                                                    |
|                                 | oter for dialing charges.                                                                                                    |

### Voice Mail Service Videophone Settings

This sets the Voice Mail to activate or deactivate the Videophone.

•When you first subscribe to Voice mail Service, the Videophone voice mail is activated.

• Even with the Videophone enabled, you cannot use the service unless the

Voice Mail Service is activated. For instructions on using the feature, refer to p. 2.

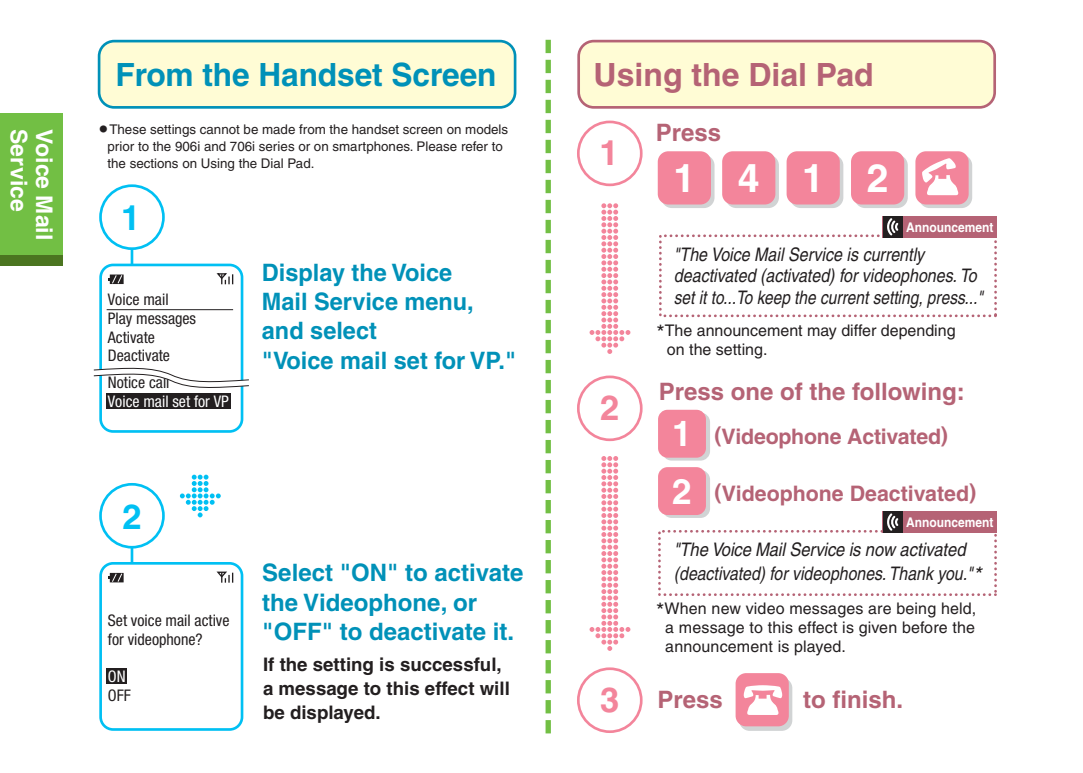

### (!)Note to Users of Non-Compatible Handsets

You cannot play back Videophone messages or use outgoing message and other functions with handsets that are not DTMF (touch-tone signal) or non-Videophone compatible. If the Videophone setting is set to "Activated," video messages cannot be played back, but instead are held and accumulate. Use the dial pad procedure described above to set the Videophone to "Deactivated." Furthermore, you cannot record video messages.

Handsets Not **Compatible with DTMF** (As of December 2013)

SIMPURE N, P2101V, P2402, P2403, D2101V, T2101V, SH2101V, F2402, M2501, N2502

Smartphones, tablets, and other data communications products are not compatible with the Videophone service. For other incompatible terminals, check the DOCOMO website

### Playing Back, Saving, and Deleting Videophone Messages

Play back the incoming video messages held for you.

#### From the Handset Screen **Using the Dial Pad** Press 1 1 **Display the Voice Mail** Ψu -777 to transmit with the Videophone. Voice mail Service menu. Play messages and select ..... Activate 2 Deactivate "Play messages." Set ring time Check setting The number of new Settina 77 Yu to Mail Center messages and presence of any saved New message 1 2 Stored message No messages is Message playback indicated. . Select -777 Ψu "Play (videophone) $\times$ ." Play messages 000 000 00000 00000 00000 The first message is \*If only Videophone messages have been 3 received, the screen in Step (3) appears. Play (voice call) played.\* Play (videophone) X If there are only saved 77 Yill messages, the saved Mail Center messages are played back. If there are no new or saved • 1st message Next message 😁 3 messages, the connection is terminated. \*Pressing the 🖽 key during playback Select "YES" to listen . ۳u of messages skips the message currently being played back and plays to new messages, the next message. You can also skip Play messages of or "NO" to cancel it. certain other guidance announcements videophone? \*\*\* by pressing the 🖽 key. A confirmation screen will Press one of the appear. Select "YES" to 4 YES NO listen to your messages. following: 77 Yul (Replay) • Mail Center You are connected to the Δ Voice Mail Service Center. Replay (Save) Save 2 You are connected to the DOCOMO Delete ā Voice Mail Service Center, and new messages are ready to be played. (Delete) [ Video calling ] During this time, "Play messages" Play messages and "1417" appear on the screen. 1417 I → The message is played back once more. 2 →The message is saved. Follow the instructions in the If there are any remaining messages, they are then played announcement to listen to your voice back. If there are no messages, the connection is terminated. mail (for instructions on what to do 3 →The message is deleted. afterwards, refer to the instructions

If there are any remaining messages, they are then played back. If there are no messages, the connection is terminated. \*All guidance includes voice announcements

.

beginning from Step (2) in "Using

the Dial Pad" shown at the right).

## **Changing the Outgoing Videophone Message**

You can select the video "outgoing message" played to those who make calls to your Videophone.

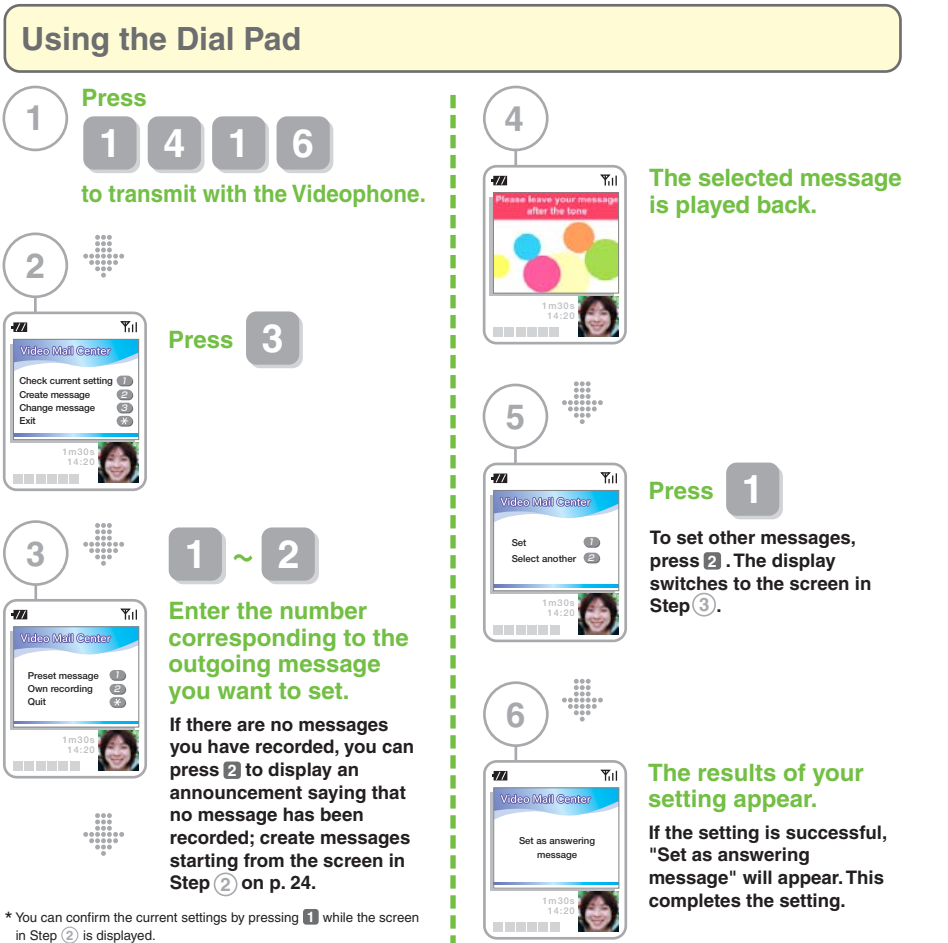

\*All guidance includes voice announcements

\*For instructions on using the handset screen for this procedure, refer to the "One-Point Advice" on p. 5.

#### About the English Announcements Settings

One-Point Advice

When the outgoing language is set to "English" in the English guidance settings, guidance announcements for each procedure are played in English. In addition, you can select either of two settings for the outgoing message, your own original message or a message recorded in English. However, depending on the settings status for the transmitting and receiving handsets, a message differing from the one selected as the default outgoing message may be played.

# **Creating Original Outgoing Videophone Messages**

You can create your own "outgoing Videophone message" videos to play for those making Videophone calls.

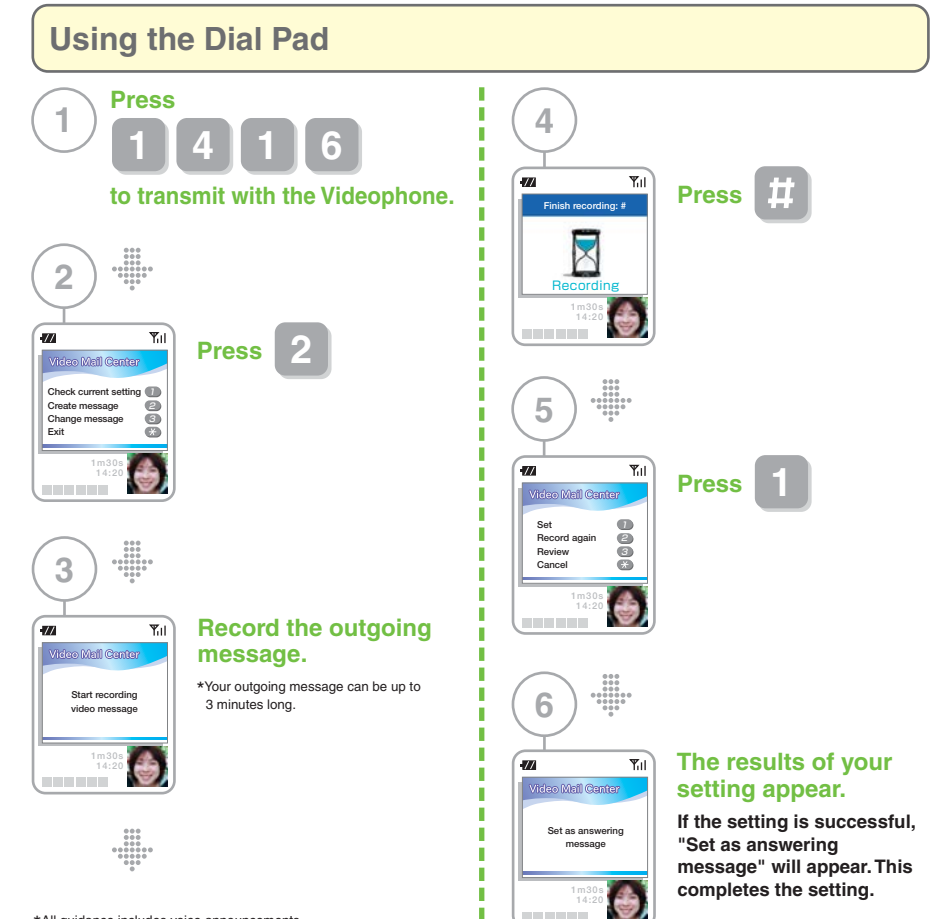

\*All guidance includes voice announcements

\*For instructions on using the handset screen for this procedure, refer to the "One-Point Advice" on p. 5.

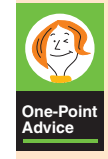

# Subscriptions to the Voice Mail Service includes an outgoing message that is set to change monthly.

This message is replaced with a new message each month, allowing you to enjoy having an outgoing message with a bit of seasonal flair.

\*Outgoing messages may differ according to the English announcements settings.

24

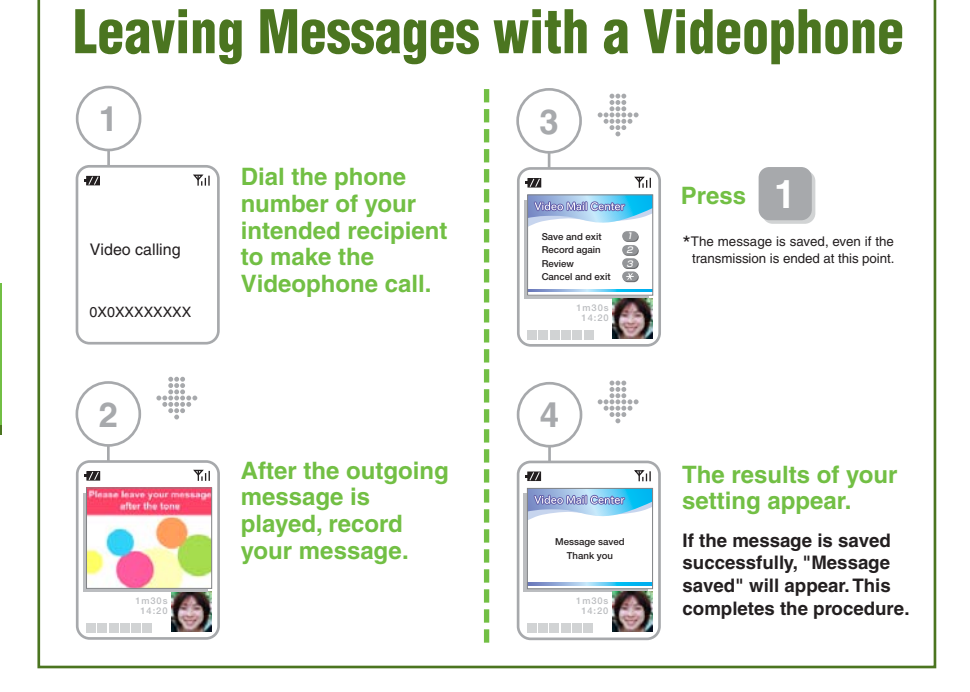

#### **About Notification of New Video Messages** ──受信メール © 2008/7/20 11:13

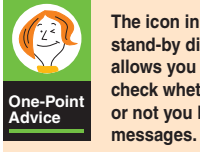

The icon in the stand-by display allows you to check whether or not you have

With some handsets, notification uses the Short Message Service (SMS) and indicates only the number of messages.

\*No communications charges apply for notification. \*Notification is made even when you have the Reject SMS setting enabled.

#### Notes on Use of Videophones

•The service cannot be used with handsets that are not DTMF (touch-tone signals) or non-Videophone compatible. See p. 21 for details.

\*Video messages will accumulate if the Videophone setting on the above handsets is set to "Enable"; transmit 14122 do set the Videophone setting to "Disable."

Fm\*1 docomo MSG

《留守電 テレビ電話》

メッセージを確認するには

"1417" ヘテレビ電話

でおかけください。

新規メッセージ:〇件

Sub SMS

- Remote operation, the Announcement Only function, and the Caller ID Notification function cannot be used from a different phone.
- •You may be unable to record or process video messages using non-DOCOMO Videophones.
- •Video messages cannot be recorded to mobile phones during International Roaming. Neither can video messages be recorded from mobile phones during International Roaming.
- •When using the "Chara-den" function and/or when using certain models, you will not be able erase messages with the DTMF transmission mode switched off. In such cases, after connecting to the Voice Mail Service, switch the DTMF transmission mode to ON in the function menu before proceeding to use the service.
- •The service cannot be used with calls made from 32K Videophones. Content of the outgoing message may be changed.

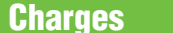

**Monthly Charge** 

300 yen (excluding tax)

Charges for Operatings Please refer to the following table.

| Operation                                                              | Dialing<br>Charges | Dial Pad Operation                    | Charges                                 |                                                                                                    |  |
|------------------------------------------------------------------------|--------------------|---------------------------------------|-----------------------------------------|----------------------------------------------------------------------------------------------------|--|
| Activate service                                                       | Free               | 1411                                  |                                         |                                                                                                    |  |
| Deactivate service                                                     | Free               | 1410                                  |                                         |                                                                                                    |  |
|                                                                        |                    | 1417                                  | Access from Subscribed<br>Mobile Phone  | Depending on the plan to which you are subscribed,<br>dialing charges may apply to calls made to landline phones.                   |  |
| Listen to new measures                                                 | Yes<br>*1 *2       | es<br>*2 090-810<br>-1417             | Remote Access from FOMA or Xi *4        | Dialing charges apply for calls made under Plan 150 to<br>landline phones. *5                                                       |  |
| Listen to new messages                                                 |                    |                                       | Remote Access from Landline Phones *4   | Disting showers apply for calls made to mobile phones                                                                               |  |
|                                                                        |                    |                                       | Remote Access from NTT Public Phones *4 | Dialing charges apply for cans made to moune phones.                                                                                |  |
| Listen to saved                                                        |                    | 1416                                  | Access from Subscribed<br>Mobile Phone  | Depending on the plan to which you are subscribed,<br>dialing charges may apply to calls made to landline phones.                   |  |
| change outgoing<br>message,                                            | Yes                | Yes<br>*1 *3<br>-1415                 | Remote Access from FOMA or Xi *4        | Dialing charges apply for calls made under Plan 150 to<br>landline phones. *5                                                       |  |
| and set Caller ID<br>Notification and                                  | *1 *3              |                                       | Remote Access from Landline Phones *4   | Dialing charges apply for calls made to mobile phones                                                                               |  |
| Announcement Only<br>Function                                          |                    |                                       | Remote Access from NTT Public Phones *4 |                                                                                                    |  |
| Set ring duration                                                      | Free               | 1419                                  |                                         |                                                                                                    |  |
| Configure Remote Access                                                | Free               | 159                                   |                                         |                                                                                                    |  |
| Activate/ Deactivate<br>Videophone settings                            | Free               | 1412                                  |                                         |                                                                                                    |  |
| Play back new video<br>messages, and play back<br>saved video messages | Yes<br>*6          | 1 4 1 7<br>(Videophone transmissions) | Access from Subscribed<br>Mobile Phone  | Depending on the plan to which you are subscribed,<br>digital communications charges may apply to calls<br>made to landline phones. |  |
| Create and change<br>outgoing Videophone<br>messages                   | Yes                | 1416<br>(Videophone transmissions)    | Access from Subscribed<br>Mobile Phone  | Depending on the plan to which you are subscribed,<br>digital communications charges may apply to calls<br>made to landline phones. |  |

\*1 Dialing charges apply starting the moment the announcement begins playing (same when operating from handset screen).

- \*2 If you use the 1017 operation, you are not charged if you don't have any messages waiting in the Voice Mail Service Center (same when operating from handset screen)
- \*3 If you use the 110110 operation, you are charged even if you don't have any messages waiting in the Voice Mail Service Center (same when operating from handset screen)
- \*4 Even if these remote access operations are performed from a phone other than the mobile phone you are subscribed, the charges are still billed to the number for the subscribed mobile phone.

\*5 Plan 150 (FOMA and Xi) applies, regardless of the subscription plan. For more details on various billing plans, please refer to the DOCOMO website. \*6 No communications charges apply if there are no new (or saved) video messages being held.

\*The caller is charged for dialing and communications charges for recording voice and video messages. (Dialing and communications charges apply starting the moment the Voice Mail Service outgoing message begins playing.) When recording a message, the caller can press "[]]" to skip the outgoing message (limited to touch-tone capable phones only).

\*Certain charges may vary at different locations

**Application Required** 

26

#### **Notes on Use**

#### Changes in Mobile Phone Subscriptions

- All stored messages will be deleted when the use of your mobile phone number is suspended, the phone number is changed, or your contract is terminated. Stored messages are not deleted in the case of name changes or inheritance.
- •When mobile phone use is temporarily suspended, the monthly charge still applies even though the various Voice Mail Service operations(including remote operation)cannot be used. Accumulated voice mail messages are deleted 72 hours from the time they are recorded,starting with the earliest recorded message.
- •When changing the name, all stored messages should first be deleted. The new user may listen to stored messages. The service must also be deactivated before changing the name in order to keep messages from being recorded while the change of name is being processed.
- After the change of name, the new user must change the Network Password at a service counter. If the Network Password is not changed, the previous user may listen to stored messages. The outgoing messages should also be checked and changed if necessary.

#### Using in conjunction with other services

•If you are using the Voice Mail Service in conjunction with the Call Forwarding Service, activating one service automatically deactivates the other. However, deactivating the service currently in use does not automatically activate the other service.

#### Other Notes

- The Voice Mail and Announcement Only functions cannot be set simultaneously.
- While the caller is using the Tsuuwa-Rokuon Service, part or all of the outgoing message for the Voice Mail function or the Announcement Only function may not play. For further information about the Tsuuwa-Rokuon Service, refer to DOCOMO's corporate sales website, docomo Business Online (in Japanese only).
- •If it is temporarily difficult to obtain a connection to the Voice Mail Service Center, a message will play informing you of this. In this case, please wait a short while and try again.
- This service is not available if you are subscribed to the FOMA Xi Data Plan.
- ●Some smartphones provide notification of the number of remaining messages using the SMS message "VM:○○", in which "○○" is a two-digit number indicating the number of messages that have not yet been deleted or saved.

Transmission of this SMS message cannot be cancelled, and reception cannot be rejected using the SMS rejection setting. There is no charge to receive the SMS.

This service, or parts of this service, may not be available on some handsets.

\* For notes on use related to the Remote Access, refer to p. 20; for notes on use related to the Videophones, refer to p. 25.